## Importing the NK2 File into Outlook 2010

- If you have not yet opened your Outlook email on your computer for the first time you will need to open it and get it setup before you will be able to import the NK2 file.
- To open Outlook for the first time on your new computer
  - Click Start
  - Select All Programs
  - $\circ\quad$  Click on the Microsoft Office folder
  - Click on Microsoft Outlook 2010 to open your email
  - o Once your email has finished loading you can close it
- Click Start
- Type: %appdata%\Microsoft\Outlook in the search field

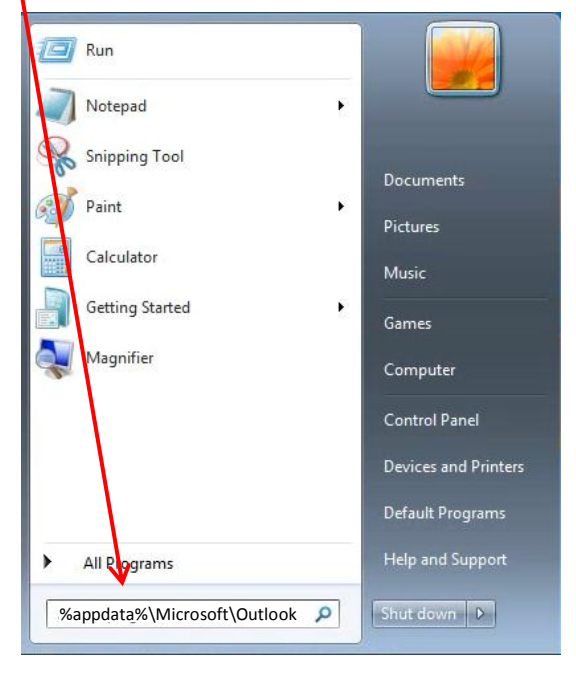

- Press Enter
- Double Click on **Outlook**

| ≫ Outlook                                 |
|-------------------------------------------|
|                                           |
|                                           |
|                                           |
|                                           |
| ₽ See more results                        |
| %appdata%\Microsoft\Outlook × Shut down > |

Microsoft Office
Microsoft Access 2010
Microsoft Excel 2010
Microsoft OneNote 2010
Microsoft Outlook 2010
Microsoft PowerPoint 2010
Microsoft Publisher 2010
Microsoft Word 2010

• Open your back up source

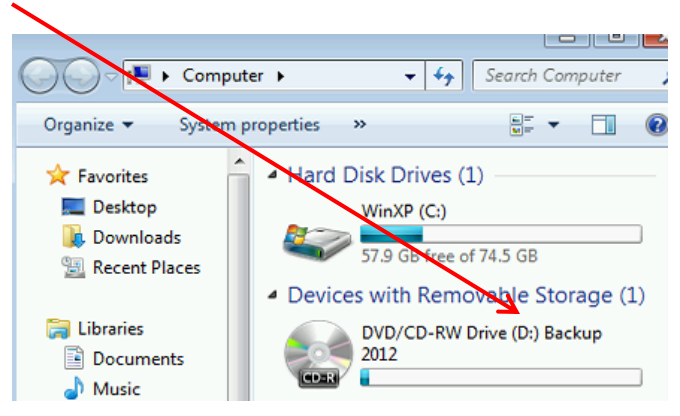

• Right click on your Outlook NK2 file and select Copy

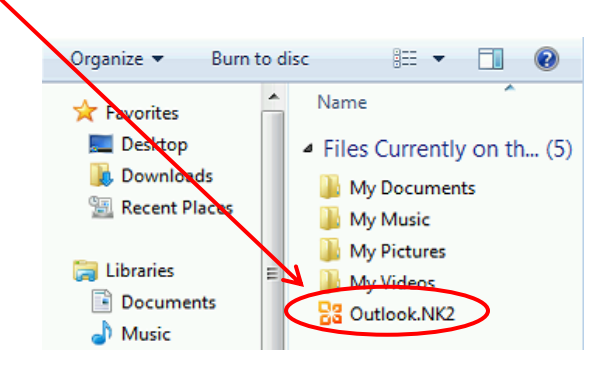

• Click inside this Window then right click and select Paste

|                   | the state of the                     | 115             |              | 0 | <br>0 |
|-------------------|--------------------------------------|-----------------|--------------|---|-------|
| Include           | In library ▼ Share with ▼ Burn New 1 | older           | Hos          |   | e     |
| 🗧 Favorites       | Name                                 | Date modified   | Туре         |   | Size  |
| 🧮 Desktop         | outcmd.dat                           | 2011/6/15 10:38 | DAT File     |   |       |
| 📕 Downloads       | Outlook.srs                          | 2011/7/20 9:29  | SRS File     |   |       |
| 💹 Recent Places   | Outlook.xml                          | 2011/7/20 18:01 | XML Document |   |       |
|                   | PB4S-Configuration-v-ic@microsoft.co | 2011/7/19 9:48  | XML Document |   |       |
| 🗃 Libraries       |                                      |                 |              |   |       |
| Documents         |                                      |                 |              |   |       |
| J Music           |                                      |                 |              |   |       |
| E Pictures        | <b>`</b>                             | /               |              |   |       |
| Videos Videos     |                                      |                 |              |   |       |
| 📮 Computer        |                                      |                 |              |   |       |
| 🏭 Local Disk (C:) |                                      |                 |              |   |       |
| 💼 Local Disk (D:) |                                      |                 |              |   |       |
| 👝 Local Disk (E:) |                                      |                 |              |   |       |

• You will now see your **Outlook NK2** file in this window

I

| 🔾 🔾 📕 « AppData   | ▶ Roaming ▶ Microsoft ▶ Outlook      | <b>▼</b>   49   | Search Outlook     | ٩              |
|-------------------|--------------------------------------|-----------------|--------------------|----------------|
| Organize 👻 🔳 Open | with Share with 🔻 Burn New fold      | er              | 3                  | ≡ <b>• □ 0</b> |
|                   | Name                                 | Date modified   | Туре               | Size           |
| 🤜 Desktop         | outcmd.dat                           | 2011/6/15 10:38 | DAT File           |                |
| 属 Downloads       | 🔡 Outlook.NK2                        | 2011/6/15 10:38 | Outlook Nickname F | ile 1          |
| 🔛 Recent Places   | Outlook.srs                          | 2011/7/20 9:29  | SRS File           |                |
|                   | Outlook.xml                          | 2011/7/20 18:01 | XML Document       |                |
|                   | PB4S-Configuration-v-ic@microsoft.co | 2011/7/19 9:48  | XML Document       | 29             |

- Click Start and type in Run
- Click Run

| Control Panel (12)<br>Run Advertised Programs<br>Run programs made for previous versions of Windows<br>View recommended actions to keep Windows running smoothly<br>Show which operating system your computer is running<br>Microsoft Outlook (10)<br>Steve's Once-In-A-Lifetime 32GB Flash Drive Blowout - Wow T<br>RE: Sams<br>Tech Tips Premium [ Is Your Computer Getting The Security It<br>Steve's Saturday Picks! - The Best Collection Of Blowouts Anyw<br>Files (2)<br>ExplorerStartupLog_RunOnce.etl<br>ExplorerStartupLog_RunOnce.etl<br>See more results<br>run x Shut down + |
|----------------------------------------------------------------------------------------------------|
|----------------------------------------------------------------------------------------------------|

• In the Open box type **outlook.exe/importnk2** then press **OK** 

|       | There is a blank space here                                                                           |
|-------|----------------------------------------------------------------------------------------------------|
| 📨 Run |                                                                                                    |
|       | Type the name of a program, folder, document, or Internet resource, and Windows will open it for you. |
| Open: | outlook.exe/importnk                                                                                  |
|       | 💱 This task will be created with administrative privileges.                                           |
|       | OK Cancel Browse                                                                                      |

- This should import the .nk2 file into your Outlook 2010 profile and open your Outlook email
  - You can check to see if your addresses imported by created a New Email
  - Click the **To** Field and type in a letter. You should see the names that are saved into the auto field drop down as a choice

| Send | From *   | helpdesk@dentonisd.org                                                    |
|------|----------|---------------------------------------------------------------------------|
|      | Сс       | HelpDeskGroup <helpdeskgroup@dentonisd.org></helpdeskgroup@dentonisd.org> |
| (    | Bcc      | HelpDesk <helpdesk@dentonisd.org></helpdesk@dentonisd.org>                |
| :    | Subject: | HMSAllStaff <hmsallstaff@dentonisd.org></hmsallstaff@dentonisd.org>       |
|      |          | HodgeAllStaff <hodgeallstaff@dentonisd.org></hodgeallstaff@dentonisd.org> |
|      |          | Hauston AllStaff - Hauston AllStaff @dontoniad.ara>                       |

- Please note that after you import the .nk2 file, the contents will merge with the existing cache currently stored in your mailbox.
- You can watch the Microsoft video by typing in the following into your web browser: <u>http://support.microsoft.com/kb/980542/</u>